# Betriebsanleitung Fluchtmess-System ACS-1000

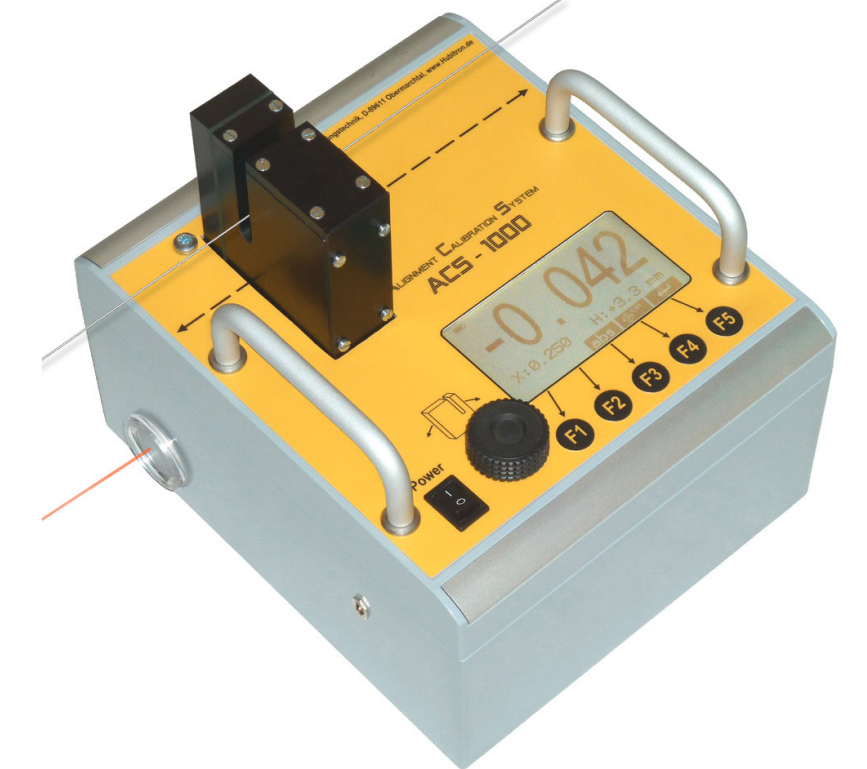

# Inhaltsverzeichnis

| 1. Beschreibung2                                                                                                    |
|----------------------------------------------------------------------------------------------------|
| 2. Technische Daten2                                                                                                    |
| 3. Lieferumfang2                                                                                                    |
| 4.Optionales Zubehör                                                                                                    |
| 5. Umgebungsbedingungen                                                                                                    |
| 6. Sicherheitshinweis2                                                                                                    |
| 7.       Bedienung       3         7.1       Bedienelemente       3         7.2       Menüführung       3         7.2.1       Startbildschirm       3         7.2.2       Hauptmenü       3         7.2.3       Setup Menü       3         7.2.4       Kompensationsmenü       4         7.2.5       Startmenü       4                                                                                                    |
| 8. Messvorgang       5         8.1 Montage und Ausrichtung       5         8.1.1 Montage       5         8.1.2 Ausrichtung       5         8.1.2 Ausrichtung       5         8.2 Draht spannen und ausrichten       5         8.3 Höhenkompensation       6         8.3.1 Einfache Höhenkompensation       6         8.3.2 Genaue Höhenkompensation       6         8.3.3 Neigungseinstellung Sensorkopf       6         8.4 Längenkompensation       7         8.4.1 Kompensationsdaten löschen       7         8.5 Messung starten       7 |

| 9. We   | itere Einstellungen7               | 7      |
|---------|------------------------------------|--------|
| 9.1     | Sprache ändern                     | 7      |
| 9.2     | ID ändern                          | 7      |
| 10. Feł | lerbeseitigung 8                   | 3      |
| 11. Ma  | ßnahmen zur Vermeidung             |        |
| vor     | ו Störungen ٤                      | 3      |
| 11.1    | Serviceadresse 8                   | 3      |
| 12. Wa  | rtung und Pflege 8                 | 3      |
| 12.1    | Sicherungswechsel                  | 3      |
| 12.2    | Akku laden                         | )      |
| 12.3    | Akkuwechsel                        | )      |
| 12.4    | Verpacken                          | )      |
| 13. Fer | nbedienung ACS-1000 RC 10          | )      |
| 13.1    | Technische Daten 10                | )      |
| 13.2    | Lieferumfang 10                    | )      |
| 13.3    | Bedienelemente                     | )      |
| 13.4    | Akku ladan 10                      | ן<br>ר |
| 13.6    | Akku wechseln 1(                   | ้      |
| 13.7    | ID ändern                          | ý      |
| 13.8    | PC-Anschluß 10                     | )      |
| 14 PC   | -Software ACS-1000                 | 1      |
| 14.1    | Installation 11                    | 1      |
| 14.2    | Programm starten 11                | 1      |
| 14.3    | Programm Bedienung 11              |        |
| 14.3    | 3.1 Sonstige Funktionen 12         | 2      |
| 14.3    | 3.2 Einzelnen Datensatz löschen 12 | 2      |
| 14.3    | 3.3 Hohenabweichung 12             | 2      |
| 15. EG  | -Konformitätserklärung13           | 3      |
| Anhang  | – Messprotokoll 14                 | 1      |
| •       | -                                  |        |

## 1. Beschreibung

Das Fluchtmess-System ACS-1000 eignet sich zum messen, protokollieren und kalibrieren der Flucht zwischen Maschinentisch und Maschinenständer mittels Draht. Durch den optischen Sensor kann die Abweichung des Drahtes berührungslos erfasst und ausgewertet werden. Das integrierte Längenmesssystem erlaubt eine Kompensation der Länge, dadurch ist ein genaues Ausrichten des Drahtes nicht erforderlich. Mithilfe der Fernbedienung und der zugehörigen Software kann zusätzlich die Höhenabweichung ermittelt werden.

# 2. Technische Daten

| Abmessungen (LxBxH)        | ca. 240x280x210       |
|----------------------------|-----------------------|
| Gewicht                    | ca. 7400g             |
| Spannungsversorgung        | 12V Blei-Akku         |
| Anzeige                    | LCD, 240 x 128        |
| Bedienelemente             | 5 Folientasten        |
|                            | 1 Kordelgriffschraube |
| LaserC                     | lass 2, 650nm, < 1mW  |
| Betriebsdauer              | > 15 Std              |
| Messbereich Abweichung     | ± 3 mm                |
| Messgenauigkeit Abweichung | ±3 μm                 |
| Messbereich Länge          | min. 30 m             |
| Messgenauigkeit Länge      | ± 3 mm                |
| Messbereich Höhe           | ± 5 mm                |
| Messgenauigkeit Höhe       | ± 0,01 mm             |
| Funkverbindung4 Kanäle,    | SRD868MHz, <10mW      |

# 3. Lieferumfang

- 1 Fluchtmessgerät ACS-1000 mit Montageplatte
- 1 Ladegerät ACS-1000
- 1 Transportkoffer ACS-1000
- 1 Schutzkappe für Sensor rot
- 1 Lichtschutzkappe schwarz
- 1 Inbusschlüssel SW4

# 4. Optionales Zubehör

# 4.1 Fernbedienung ACS-1000 RC

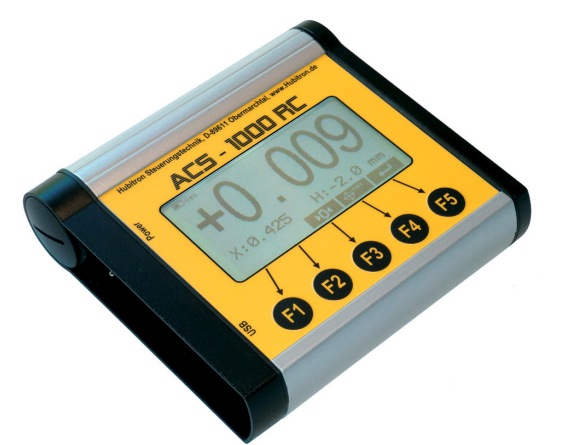

Mit der Fernbedienung ACS-1000 RC können alle relevanten Funktionen auf Entfernungen bis 50 m bedient werden. Zusätzlich ist die Anbindung an einen PC über eine USB-Schnittstelle möglich. Mit der mitgelieferten Software können so die Daten mitprotokolliert und ein Messprotokoll erstellt werden.

# 4.2 Spannbefestigungsset ACS-1000

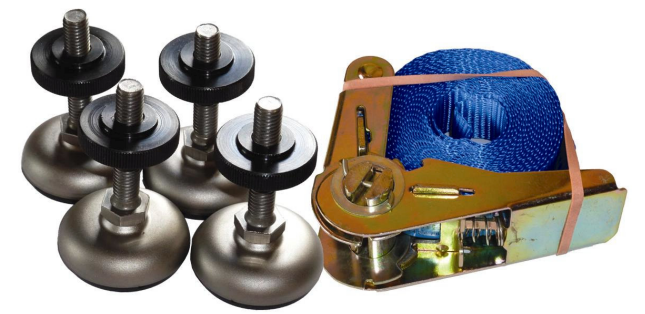

Das Spannbefestigungsset besteht aus 4 Gelenkfüssen und einem Spanngurt. Durch die Gelenkfüsse ist es möglich das Fluchtmess-System auf unebenen oder gerundeten Flächen zu befestigen.

# 4.3 Magnetbefestigungsset ACS-1000

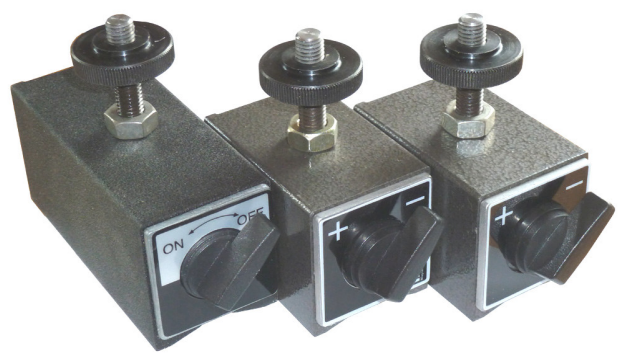

Das Magnetbefestigungsset besteht aus 3 schaltbaren Magneten mit Montagematerial. Dadurch ist eine schnelle Fixierung des Fluchtmess-Systems auf einem ebenen und magnetischen Untergrund möglich.

Achtung: Fernhalten von Datenträgern

# 5. Umgebungsbedingungen

## 5.1 Art der Umgebungsbedingungen

Das Fluchtmess-System ist ausschließlich für den Betrieb in geschlossenen Räumen konstruiert und darf **keiner direkten Sonneneinstrahlung** ausgesetzt werden. Die Schutzart ist IP44.

## 5.2 Zulässige Grenzwerte

Betriebstemperatur:+5° bis +45 ℃Lagertemperatur:-20° bis +70 ℃Max. Luftfeuchtigkeit:90%, nicht kondensierendTemperaturabweichung während Messung:< 5 ℃</td>

# 6. Sicherheitshinweis

## Achtung

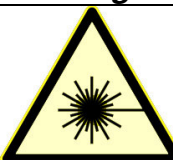

Laserstrahlung nicht direkt in den Strahl blicken 650nm / Power < 1mW CLASS 2 LASER IEC 60825-1: 2007

# 7. Bedienung

## 7.1 Bedienelemente

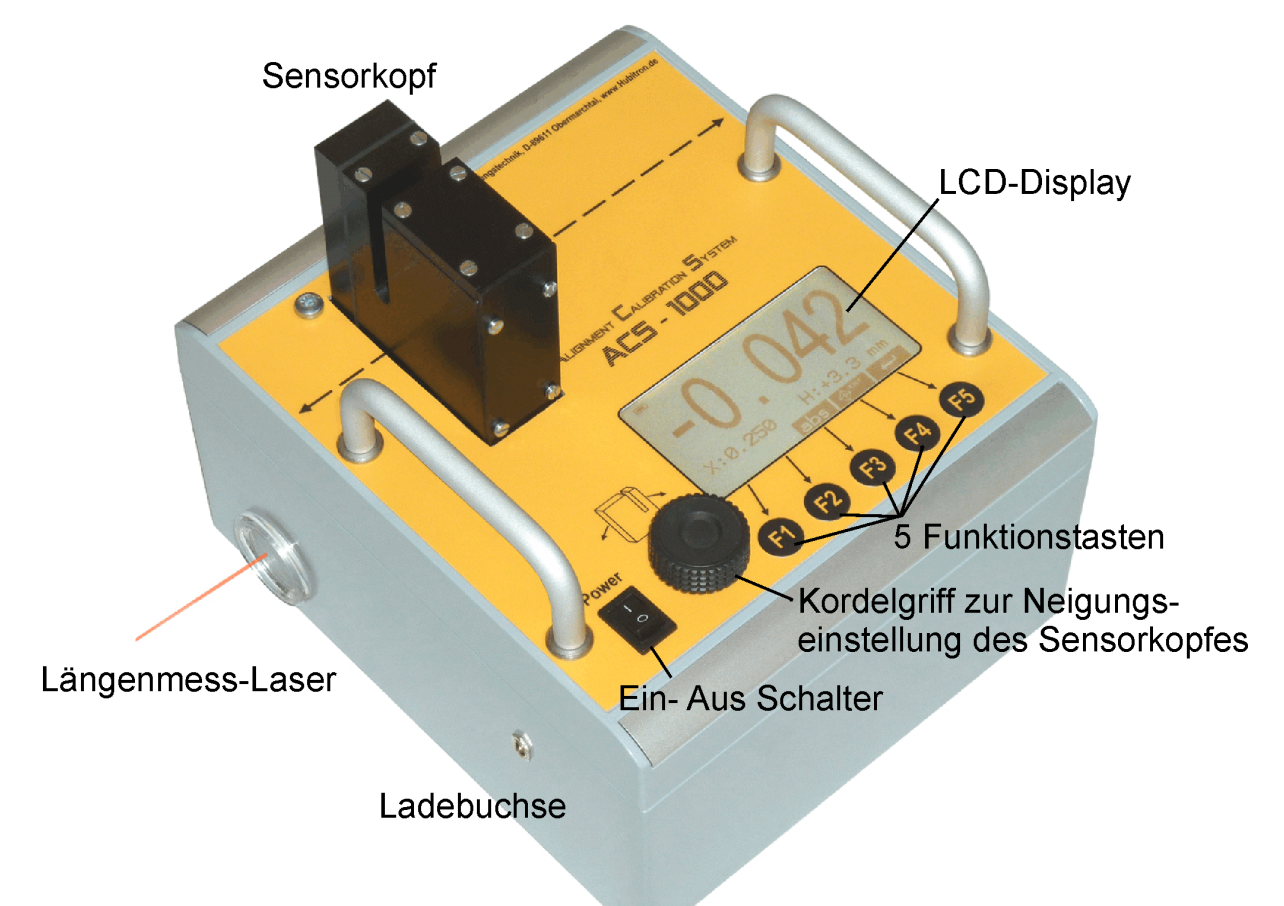

## 7.2 Menüführung

#### 7.2.1 Startbildschirm

Dieser Bildschirm erscheint beim Einschalten für ca. 2 Sekunden. Es wird die SW-Version und die ID für die Fernbedienung angezeigt

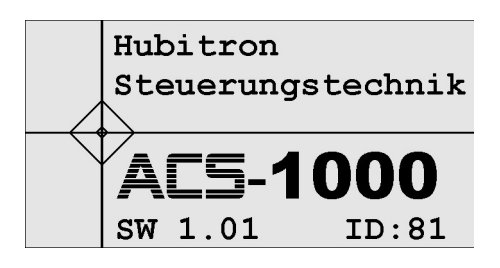

🔳 ((ę))

## 7.2.2 Hauptmenü

Am unteren Rand wird die Belegung der Funktionstasten angezeigt:

| Start           | Ν |
|-----------------|---|
| Kompens         | K |
| Set             | S |
|                 | В |
| (( <b>•</b> )): | F |

Messung starten Kompensationsmenü aufrufen Setup aufrufen Batterie-Ladezustand Funkverbindung aktiv

#### 7.2.3 Setup Menü

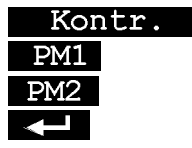

Einstellung des Display-Kontrastes Parametermenü 1, nur für Service Parametermenü 2, nur für Service zurück zum Hauptmenü

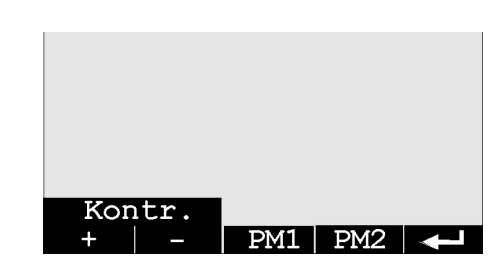

Start | Kompens | Set

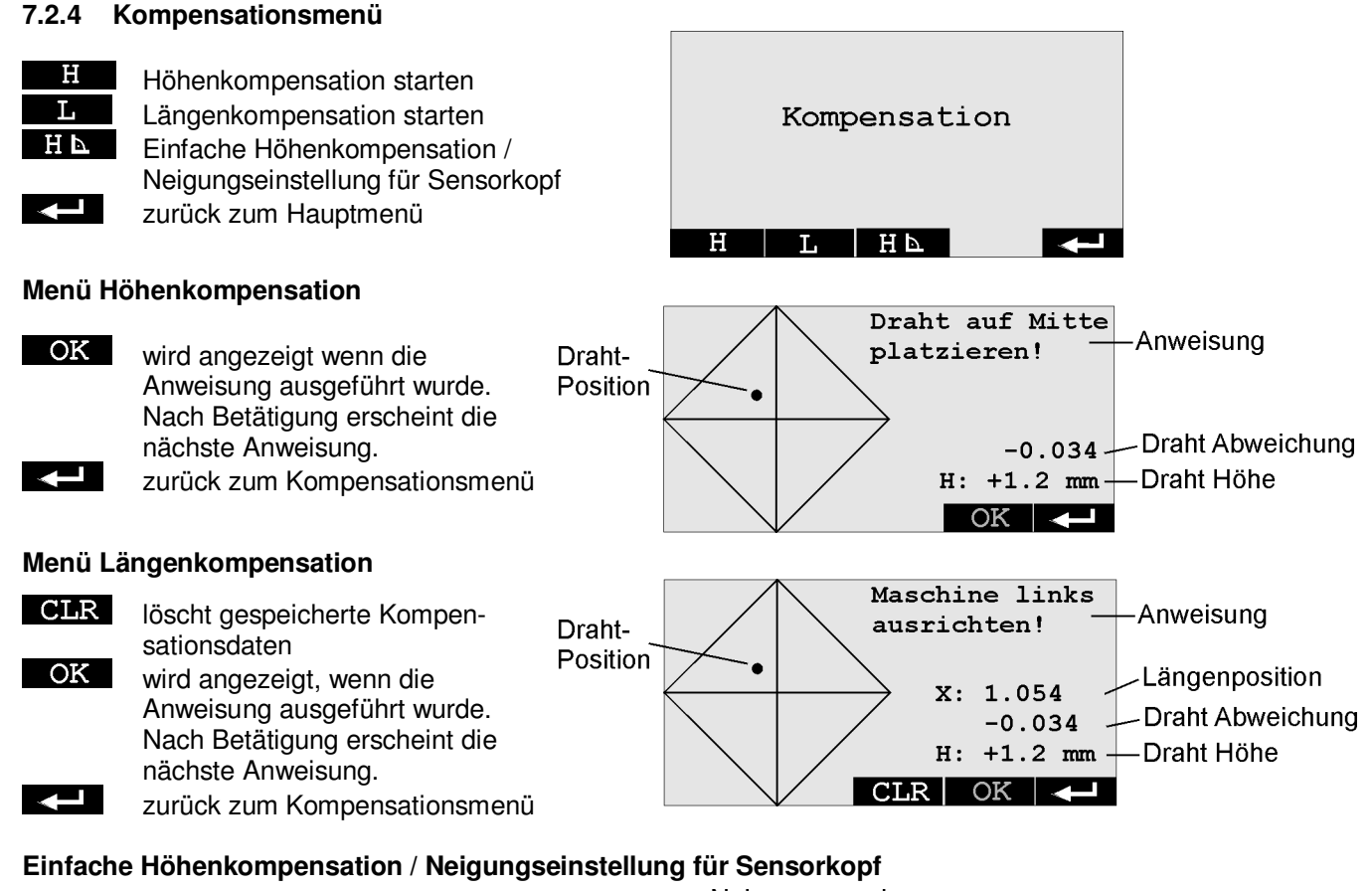

Mit dem Kordelgriff den Punkt der Neigungsanzeige zwischen den Markierungen platzieren.

OK

lädt die Werte für die 90° Position zurück zum Kompensationsmenü

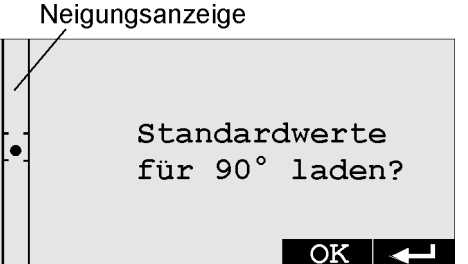

## 7.2.5 Startmenü

## **Grafische Anzeige**

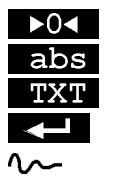

Anzeige auf 0 setzen. Anzeige auf Absolutmaß setzen auf Textanzeige umschalten zurück zum Kompensationsmenü Draht vibriert, Messung ungenau

## **Text Anzeige**

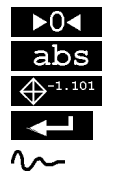

Anzeige auf 0 setzen. Anzeige auf Absolutmaß setzen auf Grafikanzeige umschalten zurück zum Kompensationsmenü Draht vibriert, Messung ungenau

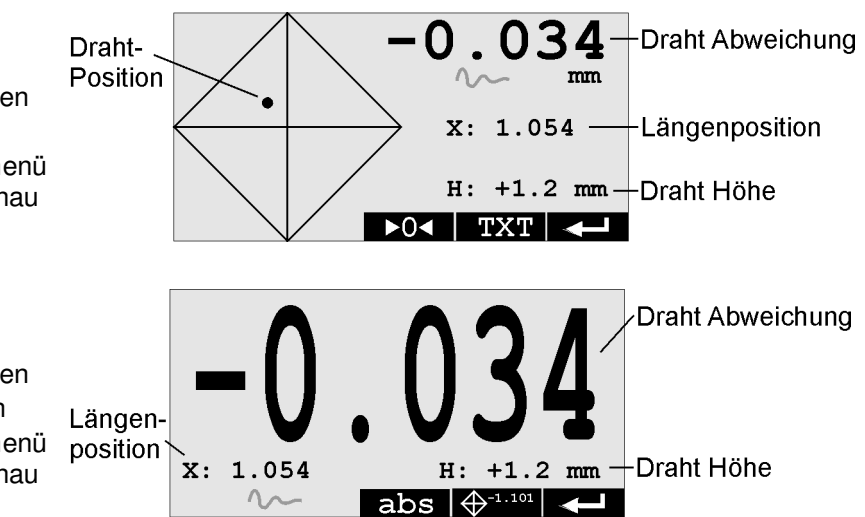

## 8. Messvorgang

Um eine genaue Messung zu erhalten, sind folgende Schritte einzuhalten:

- ACS-1000 montieren und ausrichten
- Draht spannen und ausrichten
- Höhe kompensieren
- Länge kompensieren

## 8.1 Montage und Ausrichtung

#### 8.1.1 Montage

Zur Montage empfehlen wir das Spannbefestigungsset für unebene Untergründe oder das Magnetbefestigungsset für ebene, magnetische Untergründe.

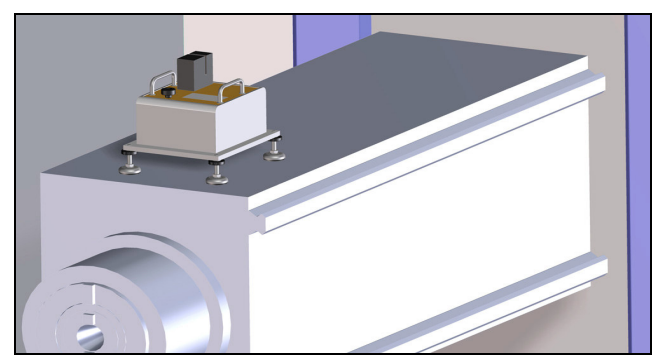

Das ACS-1000 muß eben auf dem Maschinenschieber befestigt werden. Die Ebenheit am besten mit einer Wasserwaage kontrollieren.

#### 8.1.2 Ausrichtung

- Kompensationsdaten löschen: Gerät einschalten
- Hauptmenü Kompens L CLR
   Laser aktivieren: im Hauptmenü Start drücken
- Maschine am linken Anschlag positionieren
- Reflektionsfläche (z.B. ein weisses DIN A4 Blatt) anbringen

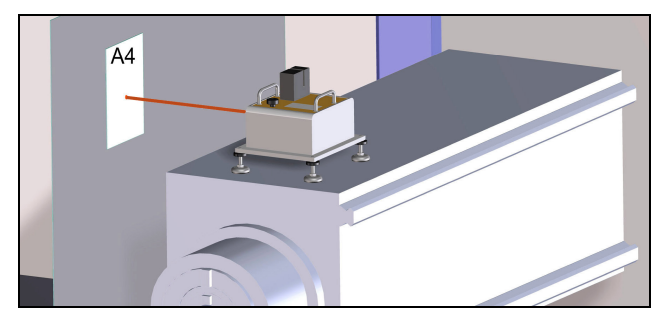

- Maschine am rechten Anschlag positionieren
- ACS-1000 so ausrichten, damit der Laserstrahl auf der Reflektionsfläche bleibt

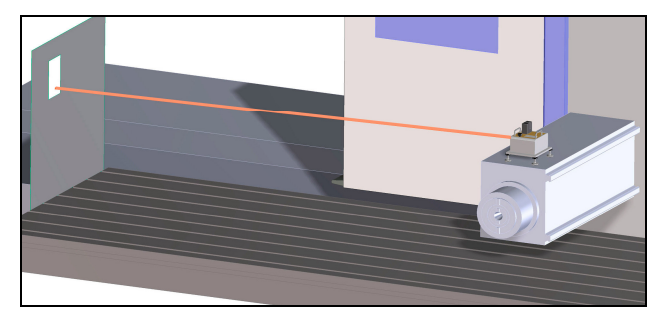

Eine seitliche Abweichung kann durch Drehen des ACS-1000 auf der Montageplatte erreicht werden. Hierzu müssen die 4 Schrauben unter den Abdeckungen mit dem mitgelieferten Stiftschlüssel SW4 gelöst werden.

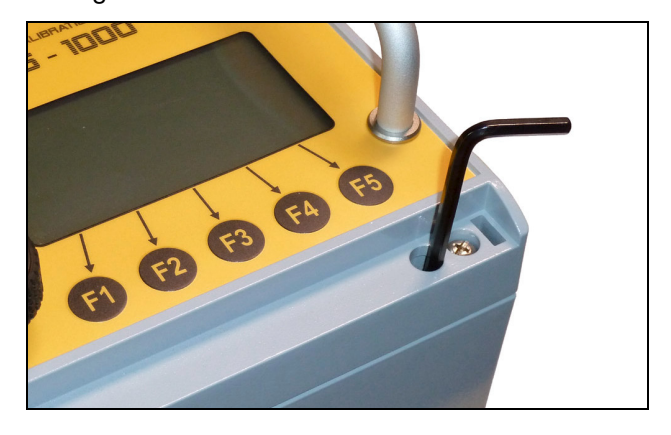

## 8.2 Draht spannen und ausrichten

Als Messdraht empfehlen wir einen Errodierdraht mit einem Durchmesser von 0,2 bis 0,3 mm.

- Draht auf beiden Seiten in etwa gleicher Höhe befestigen
- Maschinenschieber positionieren bis der Draht im Sensorkopf verläuft und ein Wert im Bereich ± 1 mm angezeigt wird

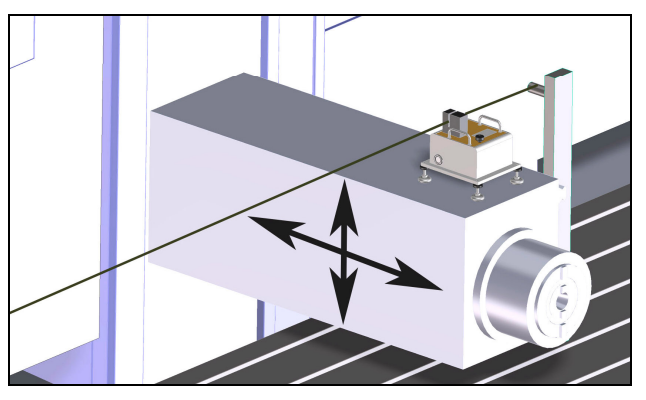

Der Messbereich des Sensorkopfes befindet sich im unteren Viertel:

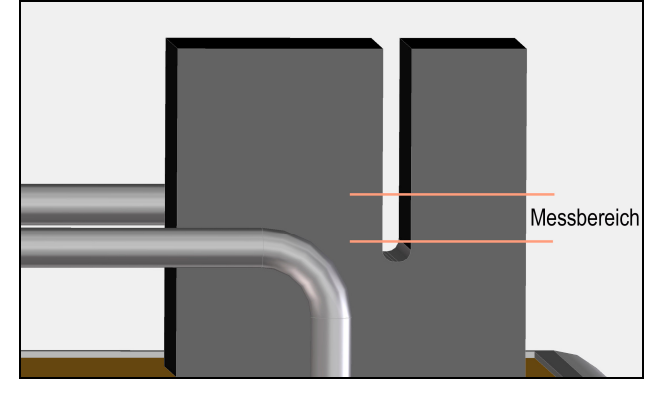

Anzeige auf 0 setzen (►O<►)</li>

- Maschinenschieber am linken Anschlag positionieren
- Draht seitlich ausrichten bis die Abweichung < 1mm beträgt</li>

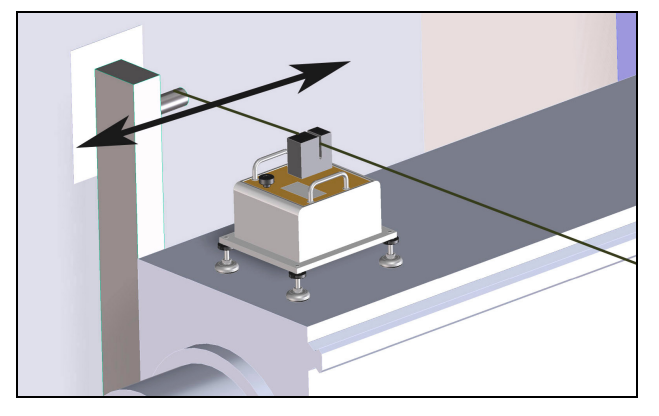

## 8.3 Höhenkompensation

Damit der Durchhang des Drahtes keinen Messfehler verursacht, ist eine Kompensation der Höhe zwingend erforderlich. Hierbei kann zwischen der einfachen und der hochgenauen Kompensation gewählt werden. Bei der einfachen Höhenkompensation erweitert sich die Messgenauigkeit auf  $\pm 4 \mu m$ .

## 8.3.1 Einfache Höhenkompensation

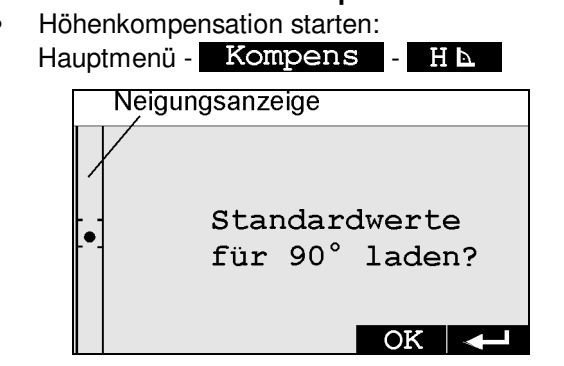

• Mit dem Kordelgriff den Punkt der Neigungsanzeige zwischen die Markierungen stellen.

## • mit OK bestätigen

## 8.3.2 Genaue Höhenkompensation

- Höhenkompensation starten:
   Hauptmenü Kompens H
   Folgen Sie den Anweisungen auf dem Display
- Maschinenschieber so einstellen, bis sich der Draht im Zentrum befindet und OK angezeigt wird

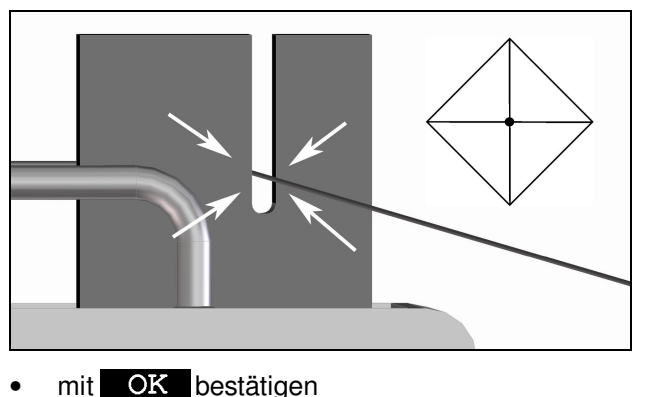

#### ACHTUNG: Z-Achse darf ie

## Z-Achse darf jetzt nicht mehr verfahren werden!

 Maschinenschieber nach unten fahren bis H = +4,5 mm und OK angezeigt wird

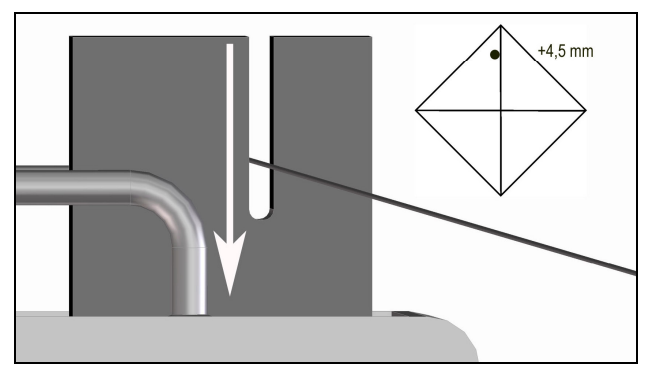

#### mit OK bestätigen

#### **HINWEIS:**

Ist die Abweichung größer 0,1 mm, so muß die Neigung des Sensorkopfes mit dem Kordelgriff korrigiert werden (siehe 8.3.3). Die Kompensation startet automatisch wieder am Anfang.

 Maschinenschieber nach unten fahren bis H = -4,5 mm und OK angezeigt wird

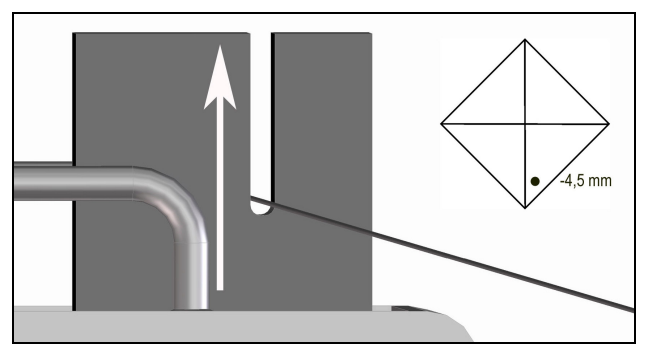

• mit OK bestätigen

#### HINWEIS:

Ist die Abweichung größer 0,1 mm, so muß die Neigung des Sensorkopfes mit dem Kordelgriff korrigiert werden. Die Kompensation startet automatisch wieder am Anfang.

#### 8.3.3 Neigungseinstellung Sensorkopf

Bei der Höhenkompensation ist es eventuell erforderlich die Neigung des Sensorkopfes nachzustellen. Hierzu ist der Kordelgriff vorgesehen.

Im Menü **Kompens** - **H** wird die Einstellung angezeigt.

Eine Umdrehung am Kordelgriff bewirkt eine Änderung der Neigung von ca. 0,025 mm bei einer Höhe von 4,5 mm.

## 8.4 Längenkompensation

Damit der Draht nicht auf beiden Seiten genau ausgerichtet werden muß kann die Drahtabweichung über die Länge kompensiert werden.

- Längenkompensation starten:
   Hauptmenü Kompens L
   Folgen Sie den Anweisungen auf dem Display
- Maschinenschieber links positionieren
- Die seitliche Abweichung darf max. 1 mm betragen. Gegebenenfalls Z-Achse korrigieren bis OK angezeigt wird.

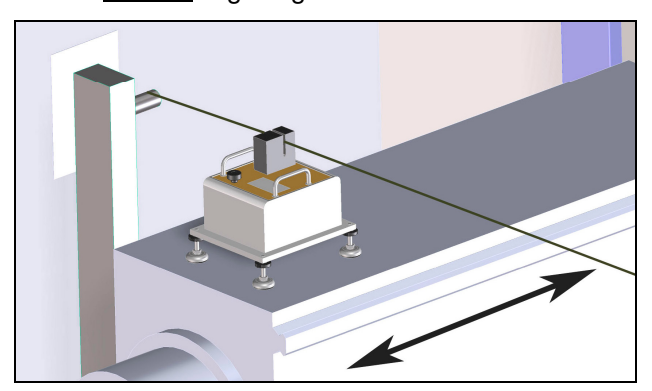

- mit OK bestätigen
- Maschinenschieber rechts positionieren

#### **HINWEIS:**

Ist die seitliche Abweichung größer 1 mm, so muß die Lage des Drahtes korrigiert werden. Die Kompensation startet automatisch wieder am Anfang.

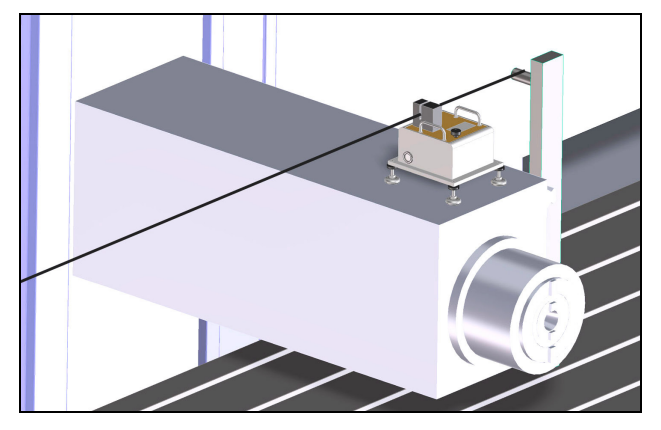

• mit OK bestätigen

#### 8.4.1 Kompensationsdaten löschen

Wird die Längenkompensation nicht verwendet, so müssen die Kompensationsdaten gelöscht werden:

- Längenkompensation starten:
   Hauptmenü Kompens L
- mit CLR Daten löschen

## 8.5 Messung starten

Wenn das ACS-1000 ausgerichtet und kompensiert ist kann mit der Messung begonnen werden:

- Messung starten: Hauptmenü Start
- Maschine links ausrichten
- Maschinenschieber so einstellen, bis sich der Draht bei einer Höhe von ca. 4 mm und einer Abweichung < 0,1 mm befindet</li>

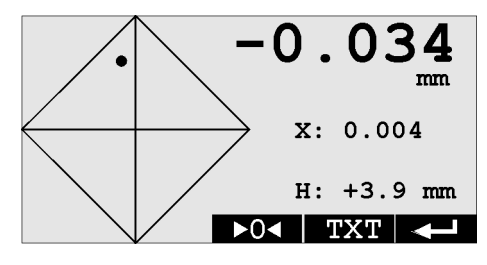

- Anzeige auf 0 setzen (►O< )
- Maschine an verschiedenen Längenpositionen (z.B. alle 0,5 m) vermessen

## 9. Weitere Einstellungen

## 9.1 Sprache ändern

Es kann zwischen den Sprachen Deutsch und Englisch gewählt werden:

- ACS-1000 ausschalten
- Funktionstasten F3+F4 drücken und halten
- ACS-1000 einschalten

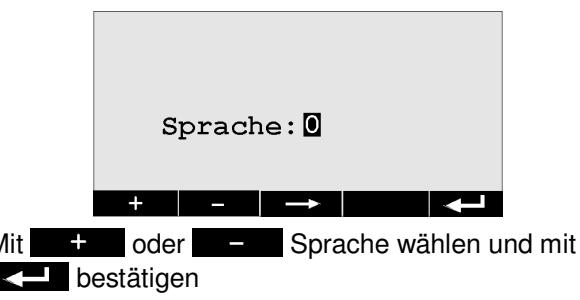

0 = Deutsch, 1 = Englisch

## 9.2 ID ändern

Für die Funkkommunikation zwischen dem ACS-1000 und der Fernbedienung ACS-1000 RC muß die ID der beiden Geräte übereinstimmen.

- ACS-1000 ausschalten
- Funktionstasten F1+F3 drücken und halten
- ACS-1000 einschalten

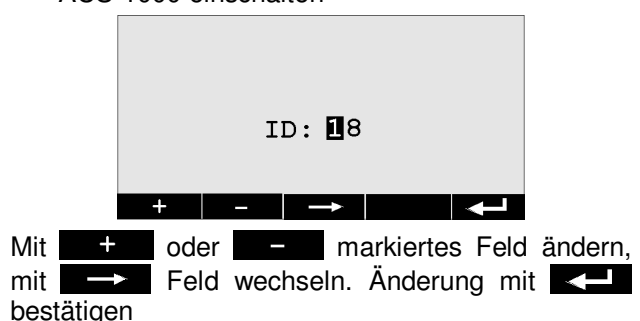

## 10. Fehlerbeseitigung

| Fehler                                  | mögliche Ursache                               | Fehlerbehebung                                                                                          |
|-----------------------------------------|------------------------------------------------|----------------------------------------------------------------------------------------------------|
| Anzeige:"kein Draht!"                   | - Draht ausserhalb des Messbereichs            | Drahtlage prüfen und korrigieren                                                                        |
|                                         | - starker Fremdlichteinfall                    | schwarze Lichtschutzkappe verwenden                                                                     |
|                                         | - Draht zu dünn                                | Draht mit 0,2 – 0,3 mm Ø verwenden                                                                      |
|                                         | - Drahtdurchhang zu groß                       | Draht nachspannen                                                                                       |
| blinkt                                  | Akku fast leer                                 | Akku laden                                                                                              |
| keine Funkverbindung<br>zum ACS-1000 RC | ID falsch eingestellt                          | ID prüfen und korrigieren                                                                               |
| keine Anzeige der                       | - Entfernung zu groß                           | Messung in mehrere Abschnitte teilen                                                                    |
| Längenposition                          | - Reflektionsfläche zu dunkel                  | helleren Reflektor verwenden                                                                            |
|                                         | - zu viel Fremdlicht auf der Reflektionsfläche | Lichtschutz anbringen                                                                                   |
|                                         | - Schauglas verschmutzt                        | Schauglas reinigen                                                                                      |
| Messwerte nicht                         | - starker Fremdlichteinfall                    | schwarze Lichtschutzkappe verwenden                                                                     |
| plausibel                               | - System nicht kompensiert                     | Kompensation durchführen                                                                                |
|                                         | - Sensorkopf stark verschmutzt                 | Gerät zum Service senden                                                                                |
|                                         | - Systemmittelpunkt zu weit verschoben         | Position des Maschinenschiebers prüfen (siehe Kap. 8.5)                                                 |
|                                         | - Akku wird momentan geladen                   | während des Ladevorgangs kommt es zu größeren Spannungsschwankungen, die die Messung verfälschen können |
| Display bleibt dunkel                   | - Akku leer oder defekt                        | Akku laden bzw. tauschen lassen                                                                         |
|                                         | - Sicherung defekt                             | Sicherung tauschen (Kap. 12.1)                                                                          |
|                                         | - Gerät defekt                                 | Gerät zum Service senden                                                                                |
| Display nicht lesbar                    | Kontrast verstellt                             | Kontrast einstellen                                                                                     |

# 11. Maßnahmen zur Vermeidung von Störungen

- 1. Bei Nichtgebrauch Sensorkopf mit roter Schutzkappe abdecken, um Verschmutzungen vorzubeugen
- 2. Bei Gebrauch Sensorkopf mit schwarzer Lichtschutzkappe abdecken zum Schutz vor Lichteinfall und Verschmutzung
- 3. Während der Messung das ACS-1000 vor direkter Sonneneinstrahlung und grösseren Temperaturschwankungen schützen
- 4. Zur Aufbewahrung das ACS-1000 im mitgelieferten Transportkoffer verstauen

## 11.1 Serviceadresse

Hubitron Steuerungstechnik Hauptstr. 4/1 89611 Obermarchtal / Germany Tel: 07375/92 20 66 Fax: 07375/92 20 77 Email: info@Hubitron.de Internet: www.Hubitron.de

# 12. Wartung und Pflege

Für einen dauerhaften und sicheren Betrieb sind folgende Punkte regelmäßig durchzuführen:

- Gerät nach Gebrauch mit einem feuchten Tuch reinigen, keine Druckluft verwenden!
- Schauglas vor jeder Messung mit einem feuchten Tuch reinigen
- Akku auch bei Nichtgebrauch alle 6 Monate laden
- Bei Nichtgebrauch Sensorkopf mit roter Schutzkappe abdecken, um Verschmutzungen vorzubeugen
- Zur Aufbewahrung das ACS-1000 im mitgelieferten Transportkoffer verstauen

## 12.1 Sicherungswechsel

Sollte das ACS-1000 nicht mehr funktionieren, so ist eventuell die Sicherung defekt. Verwendet wird eine Feinsicherung 5x20 mit 2AT.

- Gerät ausschalten
- Alublenden entfernen
- die 4 äußeren Schrauben lösen
- Deckel aufklappen
- Sicherung auf der Leiterplatte prüfen und ggf. ersetzen

#### 12.2 Akku laden

Zum Laden des Akkus muß das mitgelieferte Ladegerät Typ ALCS2-24A verwendet werden.

- ACS-1000 ausschalten
- Ladegerät an die Ladebuchse des ACS-1000 anstecken
- Ladegerät mit dem Stromnetz verbinden

Jetzt sollten die grüne LED (12V) und die rote LED (Charge) leuchten.

Wenn die rote LED (Charge) erlischt ist der Ladevorgang abgeschlossen

#### 12.3 Akkuwechsel

Sollte die Akkulaufzeit deutlich zurückgehen, so ist vermutlich der Akku defekt und muß ausgetauscht werden. Zum Akkuwechsel muß das Gerät eingeschickt werden.

#### Hinweis:

Altbatterien & Akkus müssen nach der Batterieverordnung vom 01.10.1998 zurückgegeben oder an einer kommunalen Sammelstelle abgegeben werden. Sie dürfen nicht über den Hausmüll entsorgt werden!

#### 12.4 Verpacken

Alle Einzelteile können im Transportkoffer verstaut werden. Eventuell vorhandene Gelenkfüsse oder Magnete müssen von unten an der Montageplatte montiert sein. Die folgenden Bilder zeigen die richtige Anordnung im Koffer:

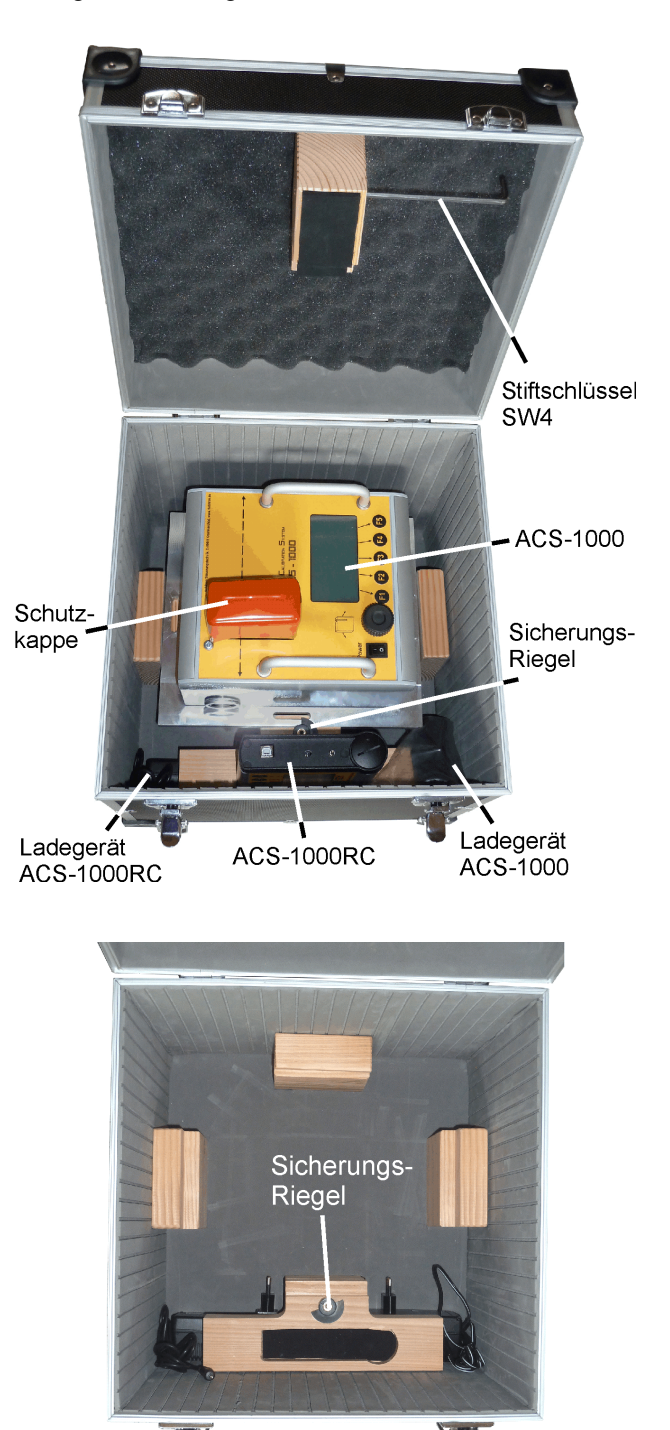

Ladegerät ACS-1000RC

Ladegerät

ACS-1000

# 13. Fernbedienung ACS-1000 RC

Die Fernbedienung ACS-1000 RC ist als optionales Zubehör erhältlich.

# 13.1 Technische Daten

| Abmessungen (LxBxH)    | ca. 143x140x40       |
|------------------------|----------------------|
| Gewicht                | ca. 700g             |
| Spannungsversorgung    | 4x1,2V NiMh-Akku, AA |
| Anzeige                | LCD, 240 x 128       |
| Bedienelemente         | 5 Folientasten       |
| Betriebsdauer          | > 8 Std              |
| Funkverbindung4 Kanäle | e, SRD868MHz, <10mW  |

## 13.2 Lieferumfang

- 1 Fernbedienung ACS-1000 RC
- 1 Ladegerät ACS-1000 RC
- 1 USB-Kabel
- 1 Software-CD

# 13.3 Bedienelemente

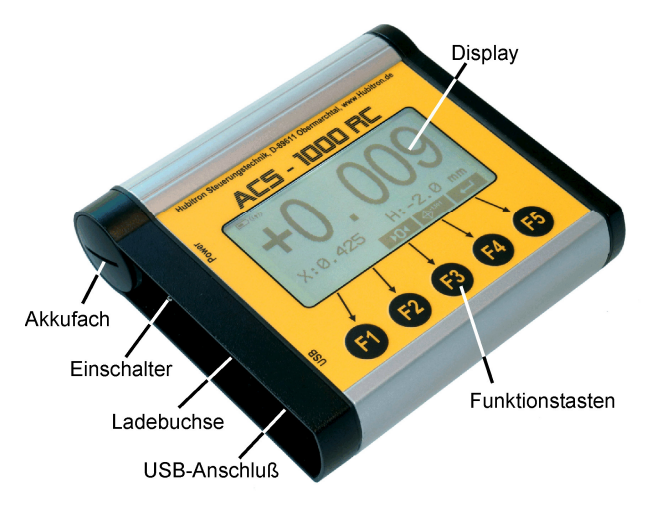

# 13.4 Bedienung

- ACS-1000 einschalten
- ACS-1000 RC am Einschalter einschalten

Die Funkverbindung wird jetzt automatisch aufgebaut und im Display erscheint die gleiche Anzeige wie im ACS-1000, Bedienung und Menüführung sind identisch

Im Display wird links oben der Akkuzustand, der Status der Funkverbindung sowie die Akkuwarnung vom ACS-1000 Hauptgerät angezeigt:

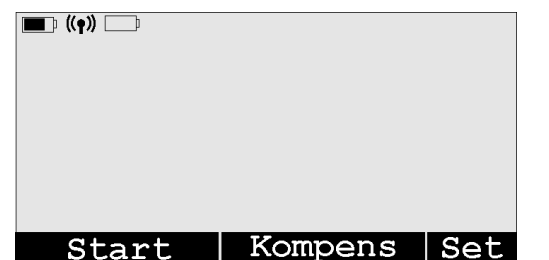

#### Symbole:

| Cymbolc.  |                                   |
|-----------|-----------------------------------|
|           | Akkuzustand                       |
| ((¶))/𝔅¶໓ | Funkverbindung aktiv/unterbrochen |
|           | Akkuwarnung vom ACS-1000          |

# 13.5 Akku laden

- Mitgeliefertes Ladegerät Typ ACS 110 an der Ladebuchse anschließen
- Ladegerät mit dem Stromnetz verbinden

Die rote LED (Charge) zeigt den Ladevorgang an. Wenn die grüne LED (Ready) leuchtet ist der Ladevorgang abgeschlossen.

## 13.6 Akku wechseln

Im Gerät sorgen 4 handelsübliche NiMh-Akkus der Größe AA für die Spannungsversorgung. Als Ersatz empfehlen wir Akkus von Panasonic mit einer Kapazität von min. 2100mAh.

- Akkufach mit einer Münze aufdrehen
- Akkustecker abziehen
- Akkupack entnehmen und Akkus austauschen

#### Hinweis:

Altbatterien & Akkus müssen nach der Batterieverordnung vom 01.10.1998 zurückgegeben oder an einer kommunalen Sammelstelle abgegeben werden. Sie dürfen nicht über den Hausmüll entsorgt werden!

# 13.7 ID ändern

Für die Funkkommunikation zwischen dem ACS-1000 und der Fernbedienung ACS-1000 RC muß die ID der beiden Geräte übereinstimmen.

- ACS-1000 RC ausschalten
- Funktionstasten F1+F3 drücken und halten
- ACS-1000 RC einschalten

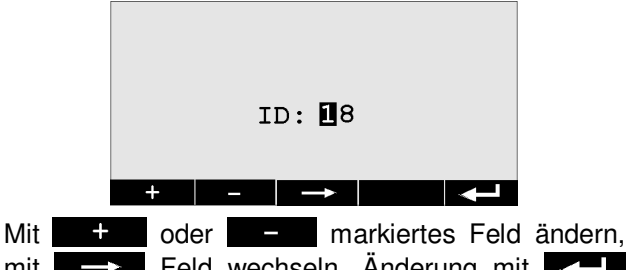

mit Feld wechseln. Änderung mit

## 13.8 PC-Anschluß

Bei ausgeschaltetem Gerät mit dem USB Kabel die USB-Buchse mit dem PC verbinden. Danach das Gerät einschalten.

Es wird ein virtueller COM-Port am PC erzeugt, über diesen Port wird die Kommunikation zum PC aufgebaut.

## 14. PC-Software ACS-1000

Die Software dient zum Erfassen der Messdaten und Erstellung eines Messprotokolls.

#### 14.1 Installation

Für die Ausführung der Software ist das .net-Framework von Microsoft erforderlich. Sollte dieses nicht installiert sein, so wird es während der Installation automatisch heruntergeladen und installiert, hierzu ist eine Internetverbindung erforderlich.

Auf der CD befinden sich 2 Verzeichnisse:

Deutsch

Englisch

Je nach gewünschter Sprache muß die Datei setup.exe im entsprechenden Verzeichnis ausgeführt werden.

# 14.3 Programm Bedienung

#### 14.2 Programm starten

Bevor das Programm gestartet wird, muß die Fernbedienung ACS-1000 RC mit dem PC verbunden und eingeschaltet sein (siehe Kap. 13.8).

#### Starten:

```
Start -> Alle Programme -> Hubitron -> ACS-1000
```

|                  | i Hubitron | ACS-1000                                         |
|------------------|------------|--------------------------------------------------|
| Alle Programme 🕨 | m DMM506   | <ul> <li>ACS-1000 Onlineunterstützung</li> </ul> |
|                  |            | 🖉 Abmelden 🛛 O Ausschalten                       |
| 🏄 Start 🛛 🕝 🏠 🥹  | 🥴 🔐 🗌      |                                                  |

Die genauen Funktionen der Software können je nach Softwarestand von dieser Beschreibung abweichen. Sie sind in der Hilfedatei beschrieben, diese kann mit F1 aufgerufen werden.

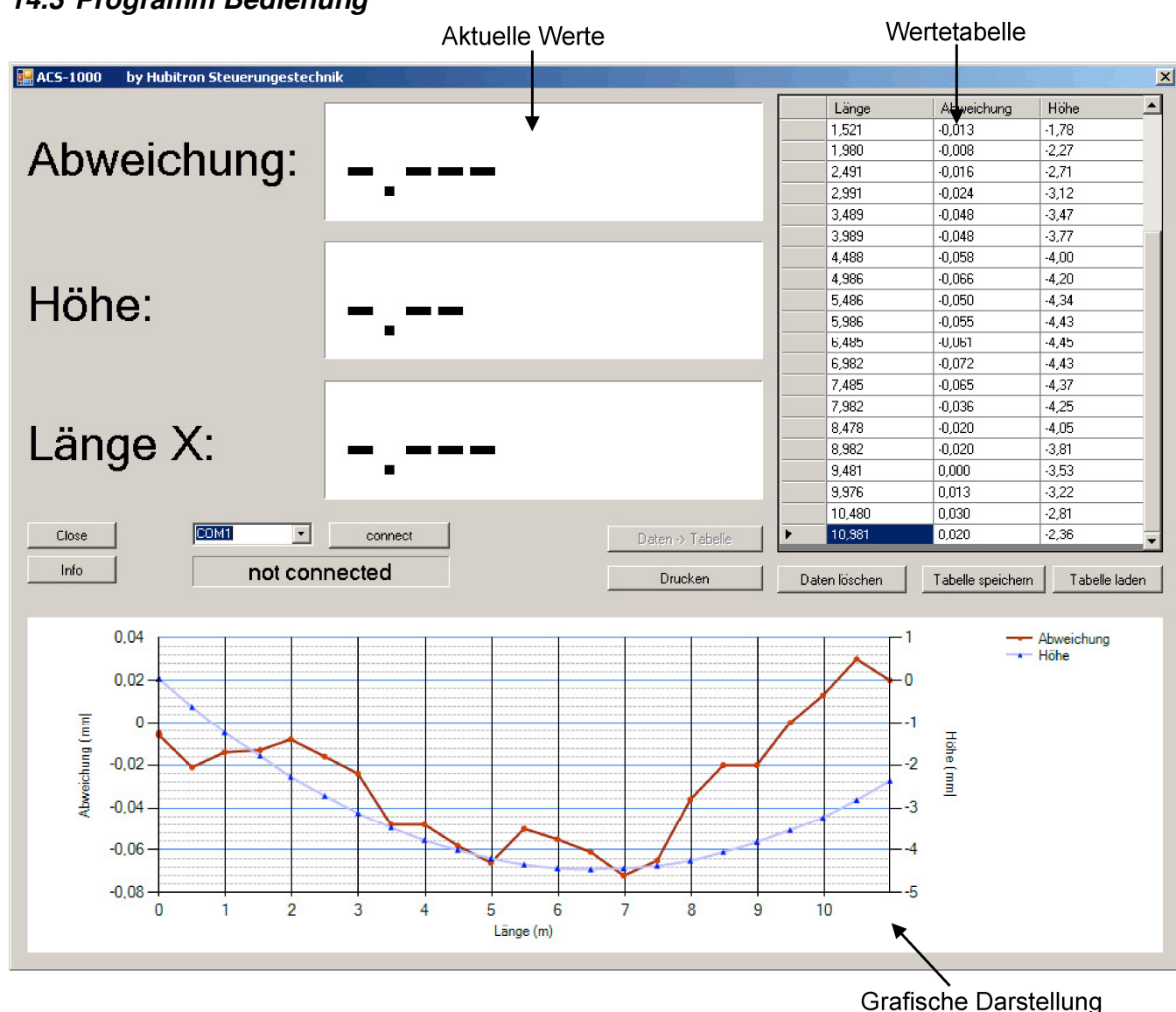

#### 1. Verbindung herstellen

| 1. Schnittstelle wähle | en 2. Verbinden |
|------------------------|-----------------|
| COM1 -                 | connect         |
| not conr               | nected          |

Verbindungsstatus

Folgende Anzeige ist beim Verbindungsstatus möglich:

| not connected: | keine Verbindung        |
|----------------|-------------------------|
| connected:     | Verbindung hergestellt  |
| Timeout:       | Verbindung unterbrochen |

#### 2. Datensatz in Tabelle übertragen

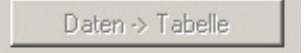

An den gewählten Messpunkten muß der Datensatz jeweils in die Tabelle übertragen werden. Dies ist nur möglich, wenn alle Werte korrekt empfangen wurden.

#### 3. Protokoll drucken

| Drucken |  |
|---------|--|
|         |  |

Es erscheint das Eingabefenster für die Kundenund Maschinendaten:

| Kunde:   |    |
|----------|----|
| aschine: |    |
| 5/N:     |    |
|          |    |
|          | UK |

Kundendaten und Maschinendaten eintragen und mit OK bestätigen.

Danach kann das Messprotokoll ausgedruckt werden. Ein Beispiel ist im Anhang aufgeführt.

#### 14.3.1 Sonstige Funktionen

| Daten löschen     | löscht alle Tabelleneinträge   |
|-------------------|--------------------------------|
| Tabelle speichern | speichert die aktuelle Tabelle |
| Tabelle laden     | lädt eine gespeicherte Tabelle |
| Close             | beendet das Programm           |
| Info              | zeigt das Infofenster          |

#### Infofenster:

| Info über ACS-1000 | and the second second second second second second second second second second second second second second second | × |
|--------------------|----------------------------------------------------------------------------------------------------|---|
|                    | ACS-1000                                                                                                    |   |
| ACS-1000           | Version 1.04                                                                                                    |   |
|                    | Copyright by Werner Huber                                                                                        |   |
| (                  | Hubitron Steuerungstechnik                                                                                       |   |
|                    | Software zum Anzeigen und Aufzeichnen von<br>Datensätzen in Verbindung mit dem ACS-1000                          | 4 |
|                    | <u> </u>                                                                                                    | * |
|                    | OK                                                                                                    |   |

#### 14.3.2 Einzelnen Datensatz löschen

Datensatz in der Tabelle mit der Maus markieren:

|       | 4,488 | -0,058 | -4,00 |
|-------|-------|--------|-------|
|       | 4,986 | -0,066 | -4,20 |
| 1     | 5,486 | -0,050 | -4,34 |
| 5,986 | 5,986 | -0,055 | -4,43 |
|       | 6,485 | -0,061 | -4,45 |
|       | 6,982 | -0,072 | -4,43 |

Datensatz mit DEL löschen.

#### 14.3.3 Höhenabweichung

Beim Vermessen der X-Achse ist es möglich die Abweichung der Höhe zu berechnen. Hierzu müssen zuerst alle Messdaten erfasst werden, danach die Höhenberechnung starten.

# 15. EG-Konformitätserklärung

(nach Art. 4 Abs. 2 EG-Richtlinie 2006/42/EG)

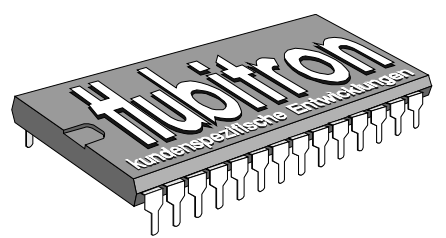

Hubitron Steuerungstechnik Hauptstr. 4/1 89611 Obermarchtal Tel. 07375/92 20 66 Fax 07375/92 20 77 Mobil: 0178/2310073 Werner Huber eMail: Info@Hubitron.de www.Hubitron.de

02.08.2012

Hersteller: Hubitron Steuerungstechnik Hauptstr. 4/1 89611 Obermarchtal

**Produkt:** Fluchtmess-System ACS-1000 und Fernbedienung ACS-1000 RC

Wir bestätigen die Konformität des oben bezeichneten Produktes mit der

Niederspannungs-Richtlinie 2006/95/EG

EMV-Richtlinie 2004/108/EG. sowie

insbesondere EN 55022:2010 EN 61000-4-3:2006 EN 61000-4-8:2006

Aussteller: Hubitron Steuerungstechnik

Ort, Datum: Obermarchtal, 02.08.2012

Unterschrift:

Warer Kules

(Werner Huber)

Diese Erklärung beinhaltet keine Zusicherung von Eigenschaften.

# Anhang – Messprotokoll

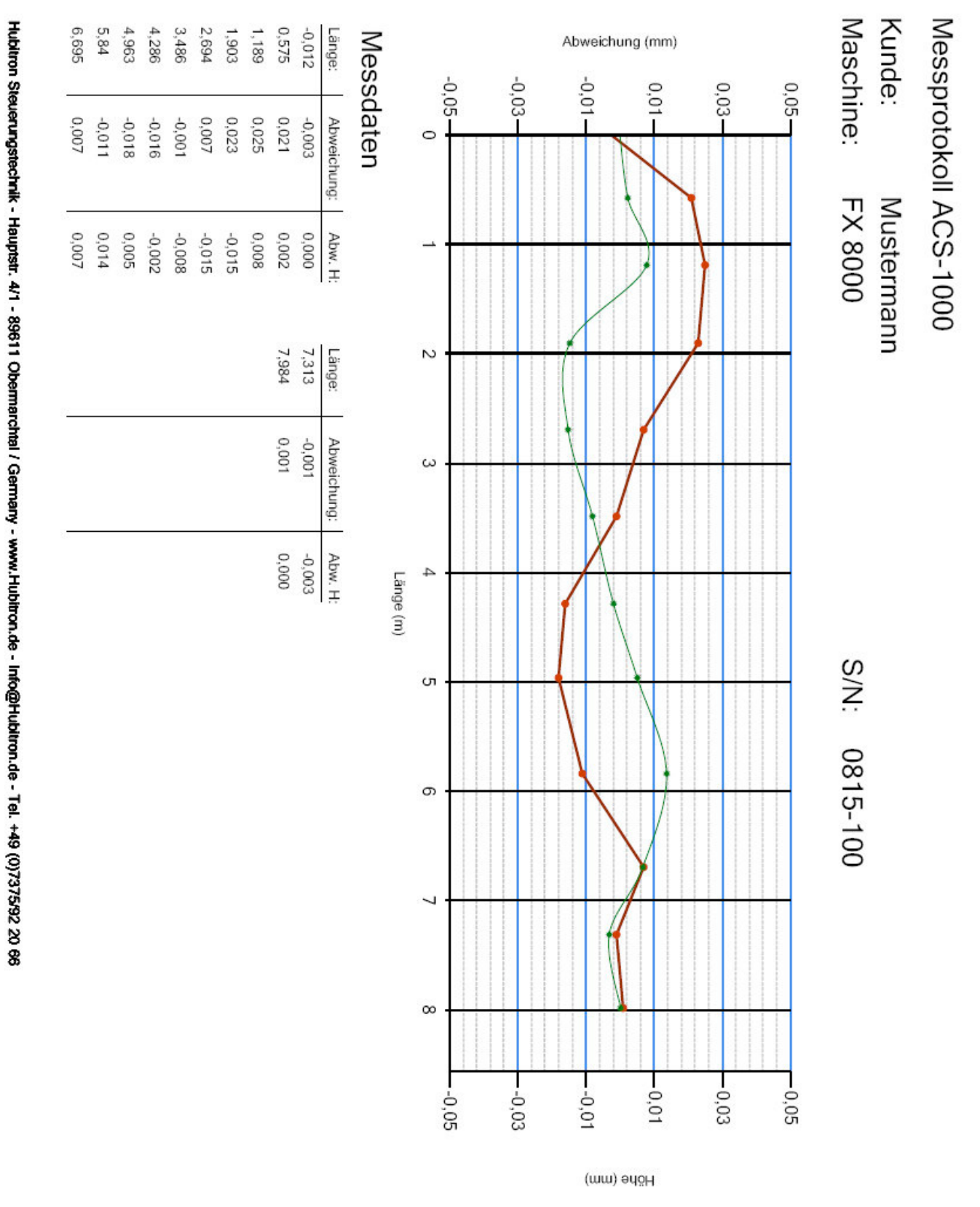

Abweichung
 Höhendifferenz